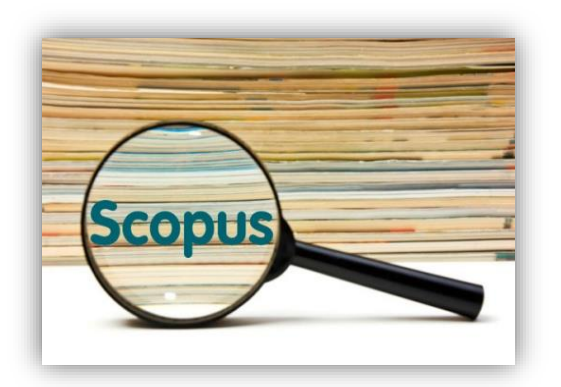

## Коригування авторського профілю в базі даних Scopus

**Scopus** є однією з найпопулярніших наукових баз даних, яка дозволяє

дослідникам з усього світу публікувати свої роботи та керувати своїми науковими профілями.

Для автора, що опублікував більше однієї статті в журналах, що індексуються в базі даних Scopus, створюється індивідуальний обліковий запис – профіль автора з унікальним ідентифікатором (Author ID).

Кожен профіль автора (Author ID) в Scopus є унікальним записом публікацій цього дослідника, в якому міститься інформація, така як ім'я автора, його належність, тематика досліджень, публікації, цитування та співавтори.

## Кожний зареєстрований користувач має право відредагувати свій профіль

Зайдіть на сайт: <u>https://www.scopus.com/</u>

**1.**Здійсніть пошук Scopus ID, які необхідно об'єднати. Для цього в пошуковому полі вкажіть Прізвище та Ініціали автора:

| Scopus                                   | Dashboz                          | d Author search | Sources | ?    |       |
|------------------------------------------|----------------------------------|-----------------|---------|------|-------|
| Search for an author profile             |                                  |                 |         |      |       |
| Author last name<br>Brodin<br>e.g. Smith | Author first name<br>A<br>eg. JL |                 |         |      | ×     |
| Affiliation<br>«g University of Toronto  | - Show exact matches only        |                 | [       | Sear | rch Q |

**2.** Перегляньте результати та оберіть профілі одного автора, що потребують об'єднання.

Натисніть *Request to merge authors* (Прохання об'єднати авторів):

| Scopus                                                           |                  |            |                                       | Search              | Sources     | Lists SciVal 7                                                                               | ?             | ب <u>ش</u> ∎              |
|------------------------------------------------------------------|------------------|------------|---------------------------------------|---------------------|-------------|----------------------------------------------------------------------------------------------|---------------|---------------------------|
| 26 author res                                                    | sults            |            |                                       |                     |             |                                                                                              | About Scopi   | us Author Identifier >    |
| Author last name <b>"Brodin, "</b> , Au                          | uthor first name | "A."       |                                       |                     |             |                                                                                              |               |                           |
| 🖉 Edit                                                           |                  |            |                                       |                     |             |                                                                                              |               |                           |
| □ Show exact matches only                                        |                  |            |                                       |                     |             | Sort on: Dog                                                                                 | ument count ( | (high-low)                |
| Refine results                                                   |                  |            | Show documents                        | View citation overv | riew Reques | st to merge authors Save t                                                                   | o author list | nign-iow)                 |
| Limit to Exclude                                                 |                  |            | t alian                               | 2                   |             |                                                                                              | ~             | Contraction of the second |
| Source title                                                     | ^                | -          | Author                                | Documents           | h-index ()  | Afhliation                                                                                   | City          | Country/Territory         |
| Lakartidningen                                                   | (3) >            | □ 1        | Brodin, Lars Åke Lab<br>Brodin, L. A. | 183                 | 30          | The Royal Institute of<br>Technology (KTH)                                                   | Stockholm     | Sweden                    |
| Cardiovascular<br>Ultrasound                                     | (2) >            |            | Brodin, Lars Åke<br>Brodin, Lars ÅKe  |                     |             | 0, ( )                                                                                       |               |                           |
| <ul> <li>Nephrology Dialysis</li> <li>Transplantation</li> </ul> | (2) >            | н          | View last title $\checkmark$          |                     |             |                                                                                              |               |                           |
| <ul> <li>New England Journal<br/>Of Medicine</li> </ul>          | (2) >            | <b>I</b> 2 | Brodin, Alexander M.<br>Brodin, A. M. | 61                  | 23          | National Technical<br>University of Ukraine "Igor                                            | Kiev          | Ukraine                   |
| Proceedings Of SPIE<br>The International<br>Society For Option   | (2) >            |            | Brodin, Alexander<br>Brodyn, O. M.    |                     |             | Sikorsky Kyiv Polytechnic<br>Institute"                                                      |               |                           |
|                                                                  |                  | 19         | ) Brodin, A. M.                       | 1                   | 0           | National Technical<br>University of Ukraine "Igor<br>Sikorsky Kyiv Polytechnic<br>Institute" | Kiev          | Ukraine                   |
|                                                                  |                  |            | View last title 🗸                     |                     |             |                                                                                              |               |                           |

3. Ознайомтеся, що Ви можете робити під час коригування профілю:

- обрати головне Прізвище, Ім'я
- об'єднати профілі
- додати чи видалити документи
- оновити дані про організацію

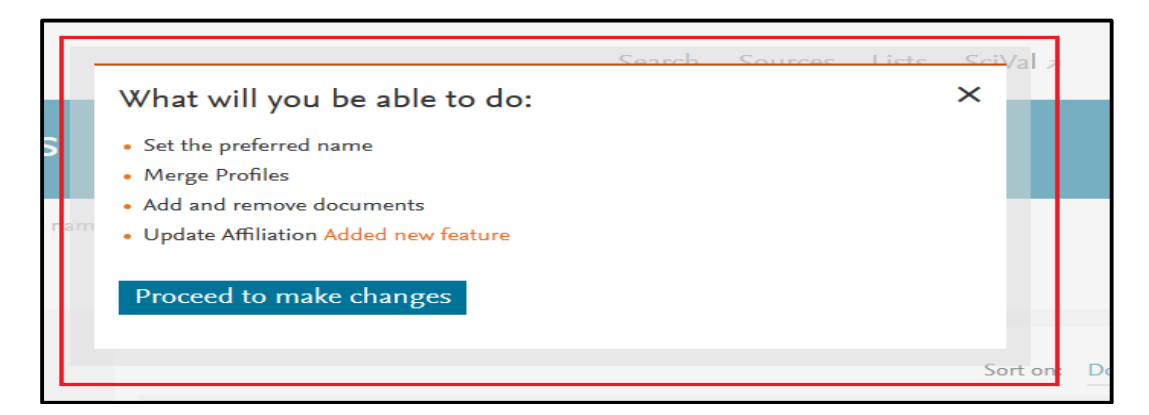

**4.** Система запропонує Вам з переліку обрати Прізвище та Ім'я, які будуть основними для відображення у Вашому профілі:

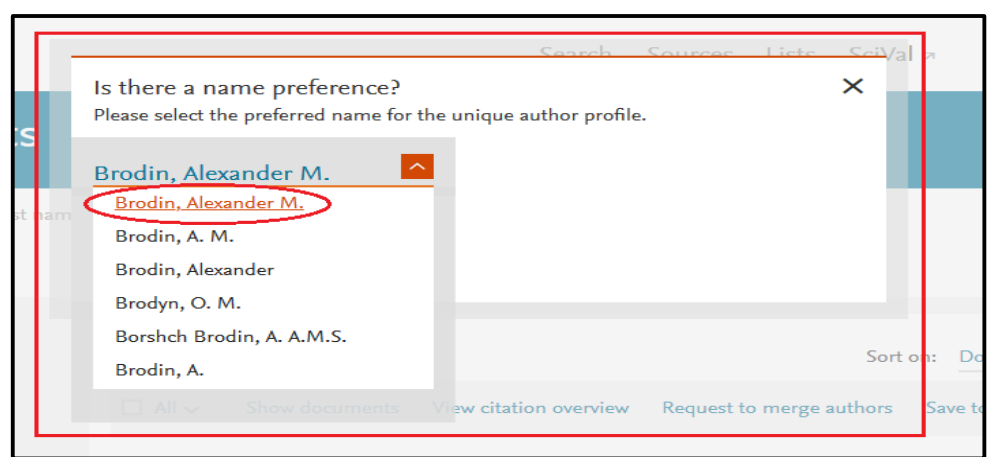

5. Оберіть потрібний варіант Прізвища та Імені та натисніть *Continue*:

|     | Search Sources Lists Sci                                        | Val z |
|-----|-----------------------------------------------------------------|-------|
|     | Is there a name preference?                                     |       |
|     | Please select the preferred name for the unique author profile. |       |
|     | Brodin, Alexander M.                                            |       |
| nam |                                                                 |       |
|     | Continue                                                        |       |
|     |                                                                 |       |

**6.** Оберіть правильну відповідь з варіантів, що пропонує Scopus та натисніть *Continue*:

• Так, це мій особистий профіль (якщо Ви особисто коригуєте власний профіль)

• Ні, я подаю запит від імені іншої людини.

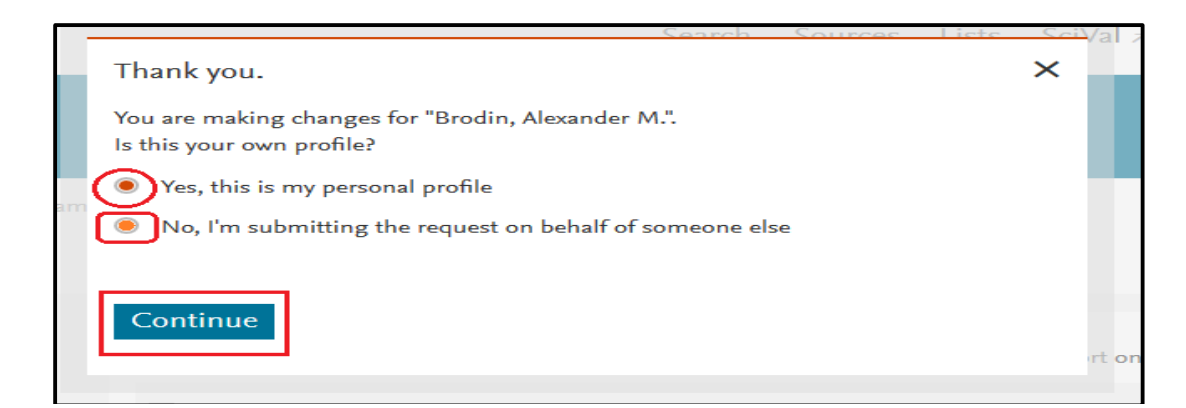

**7.** Перевірте перелік документів, зведених з різних профілів, що підлягають об'єднанню. Якщо Ви помітили в переліку документ, що Вам не належить, його можна видалити, знявши кольорову

## позначку біля публікації:

| 梁 Select Pro             | ofile(s)                                      | - 🕞 Review Documents                                                              | 🟦 Review Affiliation                                                           | √ Confirm | and Submit                           |          |
|--------------------------|-----------------------------------------------|-----------------------------------------------------------------------------------|--------------------------------------------------------------------------------|-----------|--------------------------------------|----------|
| i Me                     | rging the followir                            | ıg 2 profiles. Review the following                                               | ; documents and see if they all belong to this au                              | ithor.    |                                      |          |
| Brodin, /<br>61 document | Vexander M.                                   | Brodin, A. M.<br>1 documents                                                      |                                                                                |           |                                      |          |
|                          | Document                                      | title                                                                             | Authors A                                                                      | Year 🗸    | Source A                             | Cited by |
| 1                        | Large third-<br>iron oxide tl<br>pulsed laser | order optical nonlinearities in<br>in films synthesized by reactive<br>deposition | Mulenko, S.A., Rudenko, V.I., Liakhovetskyi,<br>V.R., Brodin, A.M., Stefan, N. | 2016      | Optical Materials<br>60, pp. 123-127 |          |
| 2                        | Photolumin<br>Excitons in I                   | escence and Confinement of<br>Disordered Porous Films                             | Bondar, N.V., Brodin, M.S., Brodin, A.M.,<br>Matveevskaya, N.A.                | 2016      | Semiconductors<br>50(3), pp. 364–371 |          |
| 3                        | Anomalous<br>particle in a<br>the director    | brownian motion of colloidal<br>nematic environment: Effect of<br>fluctuations    | Turiv, T., Brodin, A., Nazarenko, V.G.                                         | 2015      | Condensed Matter Physics<br>18(2)    |          |
| <b>4</b>                 | Anomalous                                     | diffusion: Single particle                                                        | Brodin, A., Turiy, T., Nazarenko, V.                                           | 2014      | Ukrainian Journal of Physics         |          |

Також можна знайти та додати публікації, що відсутні, але підлягають об'єднанню. Для цього є функція – *Search missing documents* (Знайти відсутні документи):

| Are there any documents missing?                                                                                                    |                      |
|----------------------------------------------------------------------------------------------------|----------------------|
| <br>You may search for missing documents to link to this author profile.           Search missing documents         Image: Search missing documents         Image: Search missing documents         I |                      |
| < Select Profile                                                                                                    | Review Affiliation > |

Здійсніть пошук за назвою публікації в полі, що відкрилося:

| 4              | Anomalous diffusion: Single particle<br>traiectory analysis | Brodin, A., Turiv, T., Nazarenko, V.      | 2014                | Ukrainian Journal of Physics<br>59(8), pp. 775-780 |       | 2            |      |
|----------------|-------------------------------------------------------------|-------------------------------------------|---------------------|----------------------------------------------------|-------|--------------|------|
| 5              | Search for a missing docume                                 | nt                                        |                     |                                                    | ×     | 67           |      |
|                | Please be aware that some documents migh                    | t not be in Scopus at the moment and ther | efore will not be s | hown.                                              |       |              | ×    |
| Are there      | Search<br>Mathematical modelling of EU sh                   | Article title, Abstract                   | ~                   |                                                    |       |              |      |
| You may searc  |                                                             |                                           |                     |                                                    |       |              |      |
| Search r       | Search                                                      |                                           |                     |                                                    |       |              |      |
| < Select Profi | le                                                          |                                           |                     |                                                    | Revie | w Affiliatio | on > |

Відмітьте публікацію та натисніть Confirm Author (Підтвердити

## автора):

| 4                                      | Anomalous diffusion: Single particle Brodi<br>traiectory analysis                                 | n, A., Turiv, T., Nazarenko, V. 2                          | 014 Ukrainian Journal of Physio<br>59(8), pp. 775-780                         | cs 2                      |
|----------------------------------------|---------------------------------------------------------------------------------------------------|------------------------------------------------------------|-------------------------------------------------------------------------------|---------------------------|
| 5                                      | Results for "Mathematical modelling of EU<br>Select the document that belong to "Brodin, Alexande | shortsea shipping"<br>r M."                                |                                                                               | × 67                      |
|                                        | Document title                                                                                    | Authors A                                                  | Source A                                                                      | Year 🗸                    |
| Are there<br>You may searc<br>Search m | Mathematical modelling of EU shortsea<br>shipping                                                 | Plačiene, B., Maksimavičius, R., Jonkus,<br>M., Brodin, A. | Transport Means - Proceedings<br>of the International Conference<br>pp. 76-79 | 2007                      |
| ≺ Select Prof                          | < Back to search                                                                                  |                                                            | Confirm                                                                       | Author > ew Affiliation > |

З переліку авторів публікації оберіть своє прізвище та натисніть *Add document* (Додати документ):

| 4              | Anomalous diffusion: Single particle Brodin, A., Turiv, T., Nazarenko, V<br>traiectory analysis                                        | <ol> <li>2014 Ukrainian Journal of Physics<br/>59(8), pp. 775-780</li> </ol> |         |
|----------------|----------------------------------------------------------------------------------------------------|------------------------------------------------------------------------------|---------|
| 5              | Please confirm author's name<br>Please select the author that matches this document from the list on the right                         |                                                                              | × 6.    |
|                | Document title                                                                                                    | Authors                                                                      |         |
| Are there      | Mathematical modelling of EU shortsea shipping                                                                                         | O Plačiene, B.                                                               | _       |
| You may searc  | Plačiene, B., Maksimavičius, R., Jonkus, M., Brodin, A.<br>Transport Means - Proceedings of the International Conference pp. 76-79<br> | O Maksimavičius, R.                                                          |         |
| Search n       | 2007                                                                                                    | O Jonkus, M.                                                                 |         |
| Colort Drof    |                                                                                                    | Brodin, A.                                                                   |         |
| C Select Fion  |                                                                                                    | O Not on the list                                                            | ew Anna |
|                |                                                                                                    |                                                                              | _       |
| About Scopus   | ≺ Back to results                                                                                                    | Add docur                                                                    | nent    |
| What is Scopus | 日本語に切り替える                                                                                                    | Help                                                                         |         |

Підтвердіть Вашу афіліацію натиснувши Review Affiliation:

| Are there any documents missing?                                     |                      |
|----------------------------------------------------------------------|----------------------|
| You may search for missing documents to link to this author profile. |                      |
| Search missing documents                                             |                      |
| < Select Profile                                                     | Review Affiliation > |

3 переліку організацій оберіть ту, яка буде основною у Вашому профілі та натисніть *Confirm and Submit* (Підтвердити та надіслати)

| Scopus                                                                                                    |                                                              | Search | Sources | Lists                  | SciVal ≫              | ?    | Ŷ      | 窤      | IN   |
|----------------------------------------------------------------------------------------------------|--------------------------------------------------------------|--------|---------|------------------------|-----------------------|------|--------|--------|------|
| Author Feedback Wiza                                                                                                    | ard                                                          |        |         |                        |                       |      |        |        |      |
| ,se Select Profile(s) 🧊 Review Docum                                                                                                    | ents filiation                                               |        | — ∨ Con | firm and               | Submit                |      |        |        |      |
| Review affiliation for "Brodin, Alexander M<br>Select from the dropdown list below to make chang<br>National Technical University of Institute of Semiconductors Physics,<br>National Academy of Sciences in Ukraine                      | A."<br>es to the author's affiliation                        |        | _       |                        |                       | Conf | îrm an | d Subm | it > |
| National Academy of Sciences in Ukraine<br>National Technical University of Ukraine<br>"Igor Sikorsky Kyiv Polytechnic Institute"<br>Siberian Branch, Russian Academy of<br>Sciences<br>Universität Bayreuth<br>Scopus Dogs<br>Scopus Ari | Language<br>日本語に切り替える<br>切絶列简体中文<br>切検到繁確中文<br>Pycckn4 33abx |        |         | Custo<br>Help<br>Conta | omer Service<br>ct us |      |        |        |      |

Ознайомтеся з повідомленням Системи та перевірте такі дані:

- які профілі Ви об'єднуєте
- яка кількість публікацій має бути після об'єднання
- яка організація буде основною.

Натисніть *Submit*, щоб надіслати свій запит в службу підтримки Scopus.

| Scopus                                                                                                    | Search | Sources                               | Lists                                             | SciVal ≯                                | ?                 | Ŷ         | 甸    | TN  |
|----------------------------------------------------------------------------------------------------|--------|---------------------------------------|---------------------------------------------------|-----------------------------------------|-------------------|-----------|------|-----|
| Author Feedback Wizard                                                                                                    |        |                                       |                                                   |                                         |                   |           |      |     |
| 鳥、Select Profile(s) 同 Review Documents 命 Review Affiliati                                                                                                    | ion    | ✓ Con                                 | firm and                                          | Submit                                  |                   |           |      |     |
| Profile<br>Brodin, Alexander M. Preferred Name<br>The following 2 profiles were merged:<br>1. Brodin, Alexander M.(61 document)<br>2. Brodin, A. M.(1 document) |        | Affili<br>The au<br>Nation<br>Polytee | ation<br>thor's affil<br>al Technic<br>hnic Insti | iation is:<br>al University of<br>tute" | Ukraine "Igor Sil | corsky Ky | iv   |     |
| < Review Affiliation                                                                                                    |        |                                       |                                                   |                                         |                   | >         | Subr | nit |

Ознайомтеся з системним повідомленням щодо термінів виконання запиту.

Інформація щодо виконання надходитиме на Вашу електронну пошту, яку Ви вказали під час реєстрації.

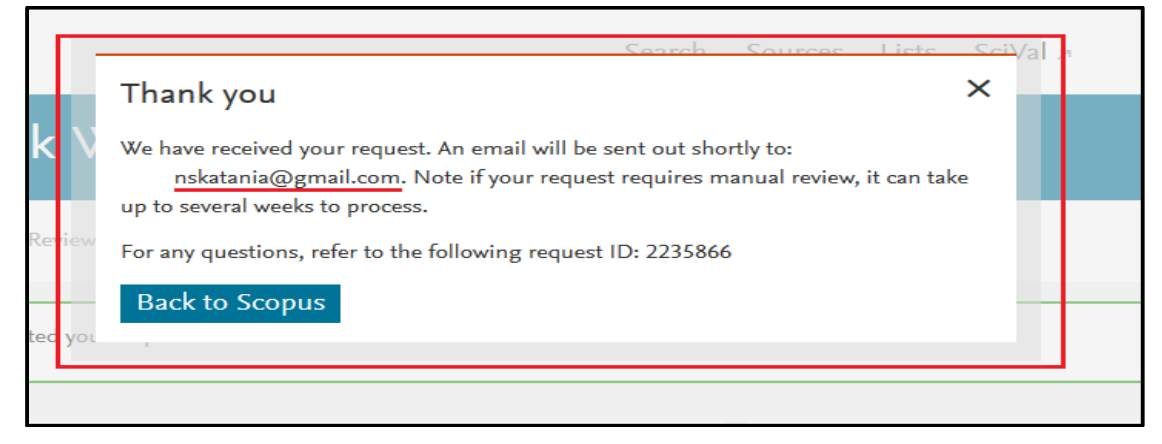